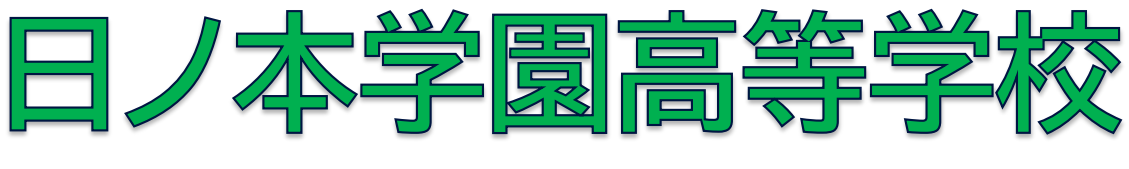

# HINOMOTO GAKUEN SENIOR HIGH SCHOOL

# 2025(令和7)年度

# 入学試験要項

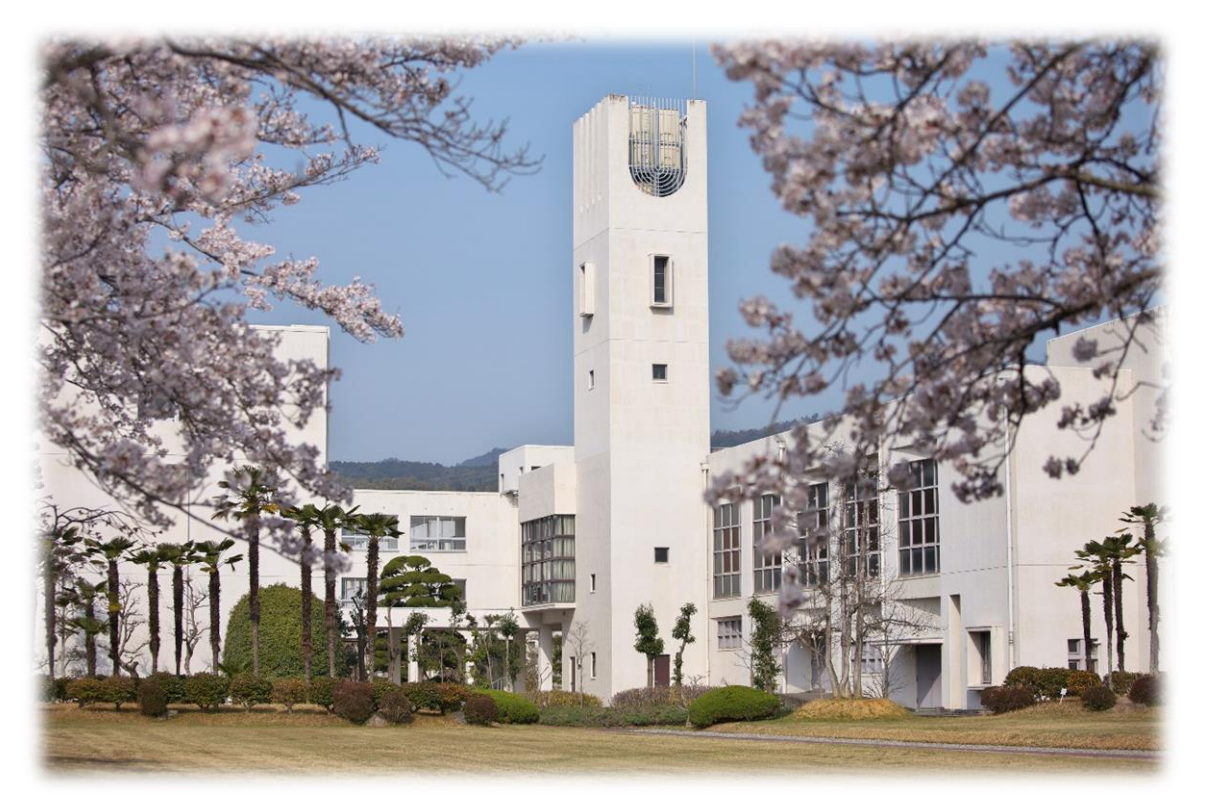

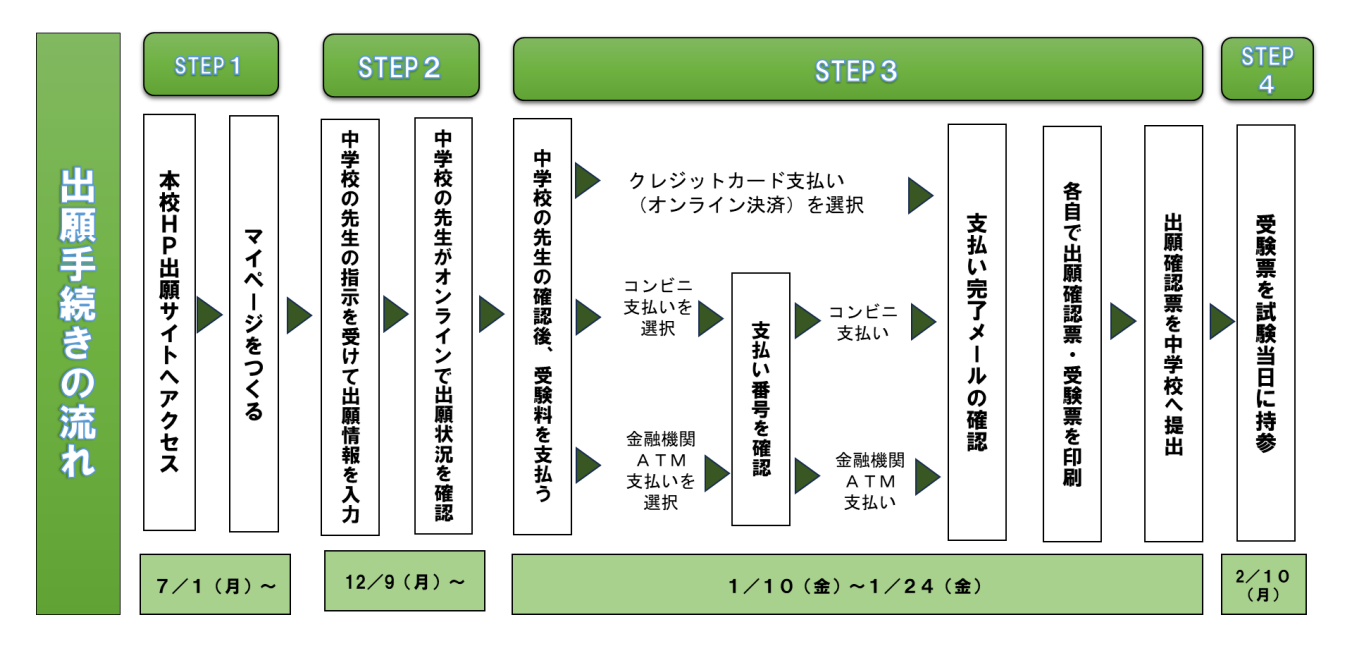

# ❶ 出願手続

# (1)募集人員

全日制課程 普通科(単位制)

| コ ー ス           | 区分    | 募集定員      |
|-----------------|-------|-----------|
| 学際科学 ※1         | 専願・併願 |           |
| 未来探究            | 専願・併願 |           |
| 幼児教育・音楽         | 専願・併願 | 200名      |
| スーパーアスリート ※2    | 専願・併願 | (専願・併願含む) |
| フリーアカデミー(FA) ※3 | 専願のみ  |           |
| ステップ            | 専願のみ  |           |

※1 第一志望で学際科学コースを選択した者は、第二志望で未来探究、幼児教育・音楽、スーパ ーアスリートコースから1コースを選択することができます。

※2 スーパーアスリートコースの競技種目はサッカー、新体操、バレーボール、陸上競技、バド ミントン、バスケットボール、ゴルフとします。そのうちサッカー、新体操、バレーボール、 バスケットボールは女子のみとします。

※3 フリーアカデミーコースは、以降「FAコース」と表記します。

## (2) 出願資格

2025(令和7)年3月中学校卒業見込みの者、またはこれと同等と認められる者。

# (3) 出願手続

- i)出願情報登録期間
   2024(令和6)年12月9日(月)~2025(令和7)年1月24日(金)16時まで
- ii)出願期間(受験料決済可能期間)
   2025(令和7)年1月10日(金)~2025(令和7)年1月24日(金)16時まで
   ※ 受験料の振り込みをもって出願完了とします。
  - ※ 出願後にコースの変更、選択科目を変更することはできません。
- iii) 受験料 20,000円
  - ア Web 出願システムから、24時間手続きが可能です。
  - イ クレジットカード、コンビニ、ATM・インターネットバンキング等から入金可能です。※ ただし、入金にかかる手数料は自己負担となります。
- iv)書類提出期間·提出書類
  - ア 2025(令和7)年1月10日(金)~2025(令和7)年1月24日(金) 16時まで
  - イ 調査書(中学校長が発行したもの)、出願確認票※ 入学願書の提出は必要ありません。
- v)提出方法

本校事務室への郵送(簡易書留にて)、または直接提出してください。提出期限は出願期間最終 日の16時までとします。

vi)書類提出先

〒679-2151 兵庫県姫路市香寺町香呂890

日ノ本学園高等学校 事務室宛 (面 079-232-5578)

## vii) 受験票

- ア 受験料を納入した後、受験生が各自で印刷してください。なお、受験番号は自動発番となっているため、中学校ごとの連番での発番となっていません。
- イ 受験票印刷後、「出願確認票」を切り離し、速やかに中学校へ提出してください。
- ウ 受験票は、試験当日に受験生本人が持参してください。
- ※ ファミリー特典対象者(家族(母・実兄・実姉))に本校の卒業生又は在校生がいる入学 生には、入学後に受験料を返金します。

# ❷ 入学試験

(1)試験日 2025(令和7)年2月10日(月)

# (2) 試験科目

国語と選択科目(社会・数学・理科・英語から1科目を選択)の2科目

i) 選択科目は出願時に選択してください。

ii)出願後に選択科目を変更することはできません。

# (3) 試験会場(6会場)

本校会場・・・日ノ本学園高等学校 加古川会場・・・加古川総合保健センターウェルネージ加古川1Fマリンガホール 小野会場・・・小野市うるおい交流館エクラ1F大会議室 加西会場・・・加西市民会館3F小ホール 福崎会場・・・福崎町エルデホール1Fメインホール 揖龍会場・・・太子町立文化会館丸尾建設あすかホール1F中ホール ※ いずれの会場も送迎バスの運行はありません。

# (4)時 程

<本校会場>

| 時間帯                                  | 内容                |
|--------------------------------------|-------------------|
| $1 2 : 3 0 \sim 1 3 : 0 0$           | 受 付               |
| $1\ 3\ :\ 0\ 0\sim 1\ 3\ :\ 1\ 0$    | 連絡と諸注意            |
| $1\ 3\ :\ 1\ 0\ \sim\ 1\ 3\ :\ 2\ 0$ | 移動                |
| $1\ 3\ :\ 3\ 0\sim 1\ 4\ :\ 2\ 0$    | 国 語               |
| $14:40 \sim 15:30$                   | 選択科目(社会・数学・理科・英語) |
| $15:30 \sim 15:40$                   | 諸連絡               |

<加古川・小野・加西・福崎・揖龍会場>

| 時間帯                                  | 内容                |
|--------------------------------------|-------------------|
| $12:50 \sim 13:10$                   | 受 付               |
| $1\ 3\ :\ 1\ 0\ \sim\ 1\ 3\ :\ 2\ 0$ | 連絡と諸注意            |
| $1\ 3\ :\ 3\ 0\sim 1\ 4\ :\ 2\ 0$    | 国 語               |
| $14:40 \sim 15:30$                   | 選択科目(社会・数学・理科・英語) |
| $15:30 \sim 15:40$                   | 諸連絡               |

# (5)持ち物

- i)受験票
- ii) 鉛筆 (シャープペンシル)・消しゴム
- ※ 下敷き・定規・コンパス・分度器は使用できません。
- ※ 受験室には時計はありません。腕時計の使用は認めますが、ウェアラブル端末付腕時計(通信 機能も含む)の使用は認めません。

# ❸ 合格発表

- (1) 合格発表
  - i) 2025(令和7)年2月12日(水)16:00にWeb上で個別に合否通知をします。
  - ii) 当該中学校には詳細を別途 Web 専用サイトよりお知らせします。
- (2)入学手続き(入学時納入金納付期間)
  - i) 専願者 2025 (令和7) 年2月13日 (木) ~2月18日 (火)
  - ii) 併願者 2025 (令和7) 年2月13日 (木) ~3月24日 (月)
    - ア 専願者・併願者ともに、入学手続きに関する要項は合否発表後に送付します。
    - イ 入学手続きをされなかった場合は入学辞退とみなします。

# ④ 追試験

- (1) 追試験日 2025 (令和7) 年2月21日 (金)
  - i)対象者
    - ア インフルエンザ等学校感染症に罹患し、中学校長より一次試験の欠席連絡を受けた者。
    - イ 公共交通機関の遅延等により、定時に受験できなかった者。
  - ※ 本校の規定により判断します。いずれの場合も中学校長より「欠席届」を提出してください。 ii)持ち物 2月10日(月)実施の試験に準じます。
- (2)試験科目 国語と選択科目(社会・数学・理科・英語から1科目を選択)の2科目
   ※ 選択科目は出願時の科目とします。
- (3) 試験会場 本校会場のみ

# (4)時 程

| 時間帯                 | 内容                |
|---------------------|-------------------|
| $9:00 \sim 9:10$    | 受 付(事務室前)         |
| $9:10 \sim 9:15$    | 連絡と諸注意            |
| 9 : 2 0 ~ 1 0 : 1 0 | 国 語               |
| $10:30 \sim 11:20$  | 選択科目(社会・数学・理科・英語) |

# (5) 合格発表

- i) 2025(令和7)年2月25日(火)16:00にWeb上で個別に合否通知をします。
- ii)当該中学校には詳細を別途お知らせします。

# (6)入学手続き(入学時納入金納付期間)

- i) 専願者 2025 (令和7) 年2月26日 (水) ~2月28日 (金)
- ii) 併願者 2025 (令和7) 年2月26日 (水) ~3月24日 (月)
  - ア 専願者・併願者ともに、入学手続きに関する要項は合否発表後に送付します。
  - イ 入学手続きをされなかった場合は入学辞退とみなします。

**⑤ 入学時納入金**(入学手続きとともに納められた納入金は返金しません。)

(1)入学金 400,000円(施設充実費を含む)

(2) ICT機器関連費用 約79,000円
 ※ 2024年度(1年次生)の実績であり、変更する場合があります。

# **6** 合格者登校日

(1)日 時

| 対 象           | 対象 登校日    |                            | 学用品購入     |
|---------------|-----------|----------------------------|-----------|
| 第1回(専願合格者)    | 3月12日 (水) | $1 3 : 0 0 \sim 1 4 : 0 0$ | 受付後~15:00 |
| 第2回(併願·二次合格者) | 3月28日(金)  | $1 0 : 0 0 \sim 1 0 : 3 0$ | 受付後~11:00 |

(2)学用品 制服一式・教科書・体操服等 約120,000~130,000円
 ※ 2024年度(1年次生)の実績であり、変更する場合があります。

# ⑦ 納付金

| N<br>N                 | 分           | 金額(月額)  |
|------------------------|-------------|---------|
| 学納金                    | 授業料         | 33,000円 |
| 辞 士 厶                  | 諸費・副教材費     | 1,000円  |
| 惧 丛 壶                  | 修学旅行積立金     | 6,000円  |
| 諸 会 費<br>(各団体からの委託徴収金) | 生徒会費・PTA会費等 | 3,600円  |
| 合                      | 計           | 43,600円 |

※ 上記は2024年度(1年次生)の実績であり、変更する場合があります。

# ③ 特待制度及びファミリー特典制度について

# (1) 特待制度

- ア 一次入試において本校の学際科学コースを専願で受験した者で、学力優秀な者。
- イ 体育活動又は文化活動において実績を有する者。
- (2) ファミリー特典制度

家族(母・実兄・実姉)に卒業生又は在校生がいる<u>入学生</u>について、受験料の返金及び入学金において免除又は一部免除の制度があります。該当する場合は、申請書類を合否発表後に送付される「入 学手続きに関する要項」に同封します。(出願手続き時に「縁故者」を入力する必要があります。)

# 二次入学試験(二次入試)

# ❶ 出願手続

- (1)募集人員 若干名(専願のみ) ※ FAコース、ステップコースの募集はありません。
- (2) 出願資格 一次入試に準じます。
- (3) 出願手続
  - i)出願情報登録期間

2025(令和7)年3月19日(水)~2025(令和7)年3月24日(月)16時まで ii)出願期間(受験料決済可能期間)

- 2025(令和7)年3月19日(水)~2025(令和7)年3月24日(月)16時まで ※ 受験料の振り込みをもって出願完了とします。
- iii) 受験料 20,000円
  - ア Web 出願システムから、24時間手続きが可能です。
  - イ クレジットカード、コンビニ、ATM・インターネットバンキング等から入金可能です。 ただし、入金にかかる手数料は自己負担となります。
  - ※ ファミリー特典の適用はありません。
- iv)書類提出期間·提出書類
  - ア 2025 (令和7) 年3月19日 (水) ~3月24日 (月) 16時まで
  - イ 調査書(中学校長が発行したもの)、出願確認票※ 入学願書の提出は必要ありません。
- v)提出方法

本校事務室への郵送(簡易書留にて)、または直接提出してください。提出期限は出願期間最終 日の16時までとします。

vi)書類提出先

〒679-2151 兵庫県姫路市香寺町香呂890

日ノ本学園高等学校 事務室宛 (正 079-232-5578)

- vii)受験票
  - ア 受験料を納入した後、受験生が各自で印刷してください。なお、受験番号は自動発番となっているため、中学校ごとの連番での発番となっていません。
  - イ 受験票印刷後、「受験確認票」を切り離し、速やかに中学校へ提出してください。
  - ウ 受験票は、試験当日に受験生本人が持参していください。

# ❷ 入学試験

- (1)試験日 2025(令和7)年3月25日(火)
- (2)試験科目 国語及び面接(個別) ※ 面接は15分程度
- (3)試験会場 本校会場のみ

(4)時 程

| 時間帯              | 内容       |
|------------------|----------|
| $8:30 \sim 8:50$ | 受 付 ・移 動 |
| $8:50 \sim 8:55$ | 連絡と諸注意   |
| $9:00 \sim 9:50$ | 国 語      |
| $1 0 : 0 0 \sim$ | 面 接      |

※ 面接終了次第、解散

(5) 持ち物 一次入試に準じます。

❸ 合格発表

- (1)合格発表
   2025(令和7)年3月25日(火)
   ※ 試験当日の午後、本校にて保護者立会いのもと、受験生に直接通知します。
- (2)入学手続き(入学時納入金納付期間)

2025(令和7)年3月26日(水)~3月27日(木)

- i)入学手続きに関する要項は合否通知書に同封します。
- ii)入学手続きをされなかった場合は入学辞退とみなします。
- (3)入学時納入金 一次入試に準じます。

合格者登校日

(1)日 時

| 登校日      | 受付                 | 学用品購入     |  |
|----------|--------------------|-----------|--|
| 3月28日(金) | $10:00 \sim 10:30$ | 受付後~11:00 |  |

(2)学用品 制服一式・教科書・体操服等 約120,000~130,000円
 ※ 2024年度(1年次生)の実績であり、変更する場合があります。

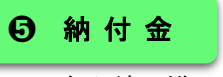

一次入試に準じます。

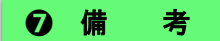

特待制度は、一部を除いて適用はありません(詳細は本校にお問い合わせください)。

# 日ノ本学園高等学校2025(令和7)年度入学試験用 インターネット出願の手引き

# さあ、始めよう

利用環境を準備する:

インターネット出願はお持ちのインターネットに接続できるパソコン、スマートフォン(以下、スマホ)及びタブレット、 PCなどから操作してください。

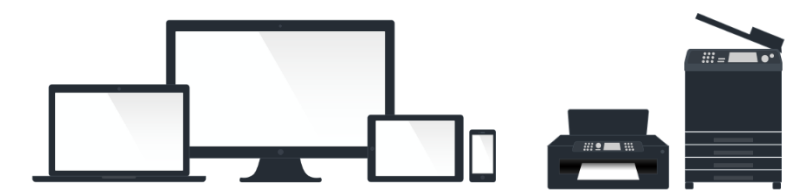

インターネット出願では、受験票もご自宅で取得・印刷していただけますので、受験票などを印刷するためにプリンター を準備してください。もし、ご自宅でプリンターを準備できない場合は、コンビニエンスストア(以下、コンビニ)に設置 されているマルチコピー機を使っても印刷が可能です。不安に思ったら出願する学校の先生に相談してみてください。

② 出願期間・利用期間を確認する

```
出願情報入力期間 2024 (令和6)年12月9日 (月) ~2025 (令和7)年1月24日 (金)
出願期間 2025 (令和7)年1月10日 (金) ~1月24日 (金) 16時まで
(受験料納入期間)
```

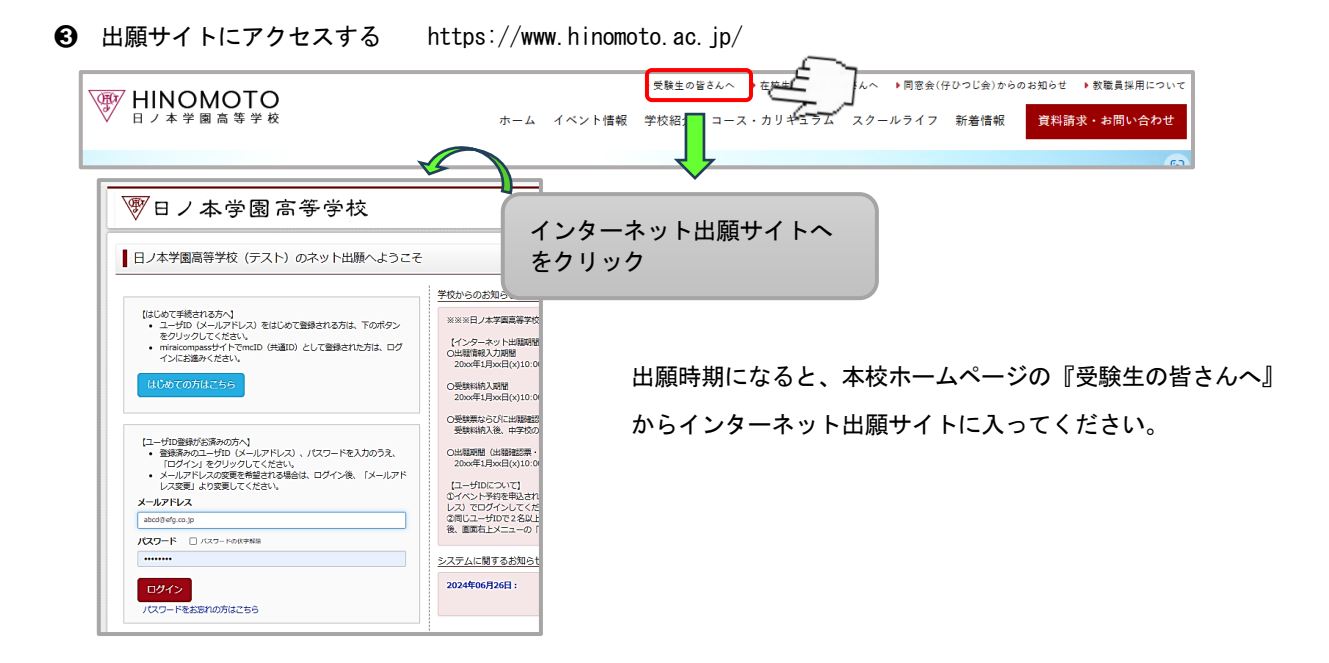

# インターネット出願の使い方

IDを登録する

まずは、ご自分のIDを登録してください。<u>このシステムではお持ちのメールアドレスをIDとして使用します</u>。パソコン、スマホ及びタブレット、PCなどでお使いのメールアドレスをお使いください。また、迷惑メール対策を設定されている方は、以下の動作が可能か設定を確認してください。

<以下を確認してください>

- 「@e-shiharai.net」からのメール受信
- URL付きメールの受信許可

# ② 「Step1」 メールアドレスを送信する

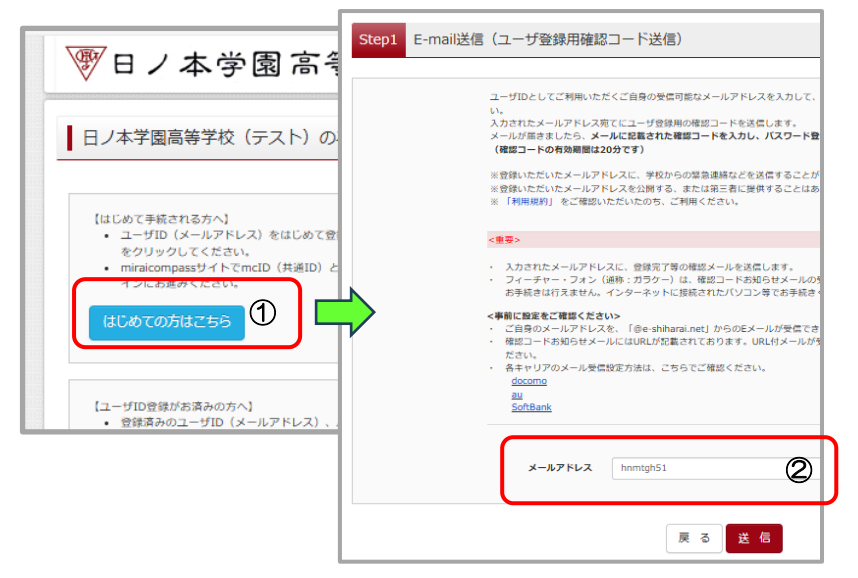

Step2」 志願者氏名(カナ)とパスワードを登録する

| Step2         ノ(スワード登録画面           ・メールスログ流了しました。(※お手柄さはまだ完了しておりません)                                                                                                    |
|----------------------------------------------------------------------------------------------------|
| <ul> <li>*お手続きはまだ完了しておりません、メールを確認し、以下の入力を進めてください。</li> <li>確認コード入力</li> <li>確認コード入力</li> <li>・ 「「「」」」」」</li> <li>・ 「」」」」」</li> <li>・ 「」」」」」</li> <li>・ 「」」」」」</li> <li>・ 「」」」」」</li> <li>・ 「」」」」</li> <li>・ 「」」」」</li> <li>・ 「」」」」</li> <li>・ 「」」」」</li> <li>・ 「」」」」</li> <li>・ 「」」」」</li> <li>・ 「」」」」</li> <li>・ 「」」」」</li> <li>・ 「」」」」</li> <li>・ 「」」」</li> <li>・ 「」」」</li> <li>・ 「」」」</li> <li>・ 「」」」」</li> <li>・ 「」」」」</li> <li>・ 「」」」</li> <li>・ 「」」」</li> <li>・ 「」」」</li> <li>・ 「」」」</li> <li>・ 「」」</li> <li>・ 「」」</li> <li>・ 「」」</li> <li>・ 「」」</li> <li>・ 「」」</li> <li>・ 「」」</li> <li>・ 「」」</li> <li>・ 「」」</li> <li>・ 「」」</li> <li>・ 「」」</li> <li>・ 「」」</li> <li>・ ・ ・ ・ ・ ・ ・ ・ ・ ・ ・ ・ ・ ・ ・ ・ ・ ・ ・</li></ul> |
| /スワード入力<br>意識者氏を、(カナ) セイ: メイ: hnmtgh51 (#Al/7)<br>生年月日 年 マ 月 マ 日 マ<br>「バスワードのボツ田田<br>「バスワード (#面)                                                                                                    |
| ※ 下記の条件を満たすパスワードを想定してください。<br>・文字和は「各文字単上にな子単す」「ご想じしてください。<br>・役用できな字文字「「中発売事」と「年後毎年」「です。                                                                                                    |

- インターネット出願サイトのトップ画面 にある、『はじめての方はこちら』ボタ ンを押す。
- E-mail 送信画面より、メールアドレスを 入力し、確認コードお知らせメールを送 信してください。
- ③ ユーザー登録用確認コードが記載され たメールが、登録したメールアドレスに 届きます(メール受信までにしばらく時 間がかかる場合があります)。

ユーザー登録用確認コードが記載されたメールを受信 したら、パスワード登録画面から 確認コード・氏名(カ ナ)・パスワード を入力して、IDを登録しましょう。

登録するIDを※共通IDとして登録するかどうか、 選択してください(登録することをおすすめします)。 →「同意する」→「登録」 登録後、『パスワード登録完了』画面が出て、『本登録 完了』のメールが届いたら、ID登録は終了です。

#### ※共通IDとは

メールアドレスの送信から、志願者氏名(カナ)・パスワードの登録までを一度手続すれば、他の学校の mirai compass サイト(イベント予約・資料請求・インターネット出願)にログインする際に、ID登録手続きをせずにログインできるようになるIDのことです。

受験生の氏名や出身校などの個人情報は各学校に申し込む度に入力する必要があります。

④ 「Step3」 マイページにログインする

|         | メールアドレスとバスワードが登録されました。<br>「ログインへ」ボタンよりログインを行ってください。                                                     |
|---------|----------------------------------------------------------------------------------------------------|
| メールアドレス | Abcd@hinomoto.co.jp                                                                                     |
|         | 「ユーザ情報登録へ」ボタンより志録者・保援者情報を了めご登録頂くと、各学校の<br>イベントや出職へ申込する際に入力負荷を容滅することが可能です。                               |
|         | 「ユーザ債報登録へ」で入力頂いた情報が部時学校へ共有されることはございません<br>イベントや出職に申込する際に保存しておいた内容入力エリアに初期表示され。<br>申込が完了した時点で対象校に共有されます。 |
|         | このまま「ログインへ」ボタンより、ユーザ情報登録未済のまま進んで頂き。<br>後からマイページより、登録、変更することも可能です。                                       |

インターネット出願サイトのトップ画面にアクセス し、"メールアドレス"と"パスワード"を入力してロ グインしましょう。ログインすると『マイページ』が表 示されます。出願後の申込内容確認や、受験票の取得は、 このマイページから行っていただきます。

また、双子など複数名の出願を行う場合も画面右上の メニューから追加登録をしていただく事ができます。

# 日日原を用出原を用出原

(1)新規申込手続を開始する

マイページにある『新規申込手続きへ』ボタンを押し、 手続きを開始します。

#### (2)「Step1」 入試区分を選択する

|                                       | 高等学校                                                   |  |  |  |
|---------------------------------------|--------------------------------------------------------|--|--|--|
|                                       | マイページ ログイン活転変更 志穏省信報変更 志穏者切替 甲込用屋 ログアウト ぐ ビノモト コウコウ さん |  |  |  |
| 入試区分選択 出版音報入力 試現                      | 選択 お支払い方法の入力 当時間報の確認 送信売了                              |  |  |  |
| Step1         入試区分選択           入試区分選択 |                                                        |  |  |  |
| 入試区分                                  | 図んでください ✓ 上 つ                                          |  |  |  |
|                                       |                                                        |  |  |  |

| ☞日ノ.       | 本学園る                | <b>寄等</b> 学杉 | کر                            |                                         |                   |     |
|------------|---------------------|--------------|-------------------------------|-----------------------------------------|-------------------|-----|
| 志願者選択      |                     |              |                               |                                         |                   |     |
| 志願者を追加したい方 | 4256                |              |                               |                                         |                   |     |
|            | C                   |              | を選択してください<br>ヒノモ  <br>2025/03 | い。<br>ト ガクエン<br>//31まで有効                |                   |     |
|            | ■ 中込履歴<br>申込履歴情報はあり | )ません。        |                               | Ţ                                       |                   |     |
| _          | 申込爵号                | 入此区分         | 申込日                           | 支払力                                     | 入金情報              | 受缺票 |
|            |                     |              |                               | いたいたいにはならい。<br>またましたのうののしてき<br>新規中込手続きへ | と<br>このではたしてください。 |     |

出願したい入試区分をプルダウンリストから 「一次入試」「二次入試」のどちらかを選択し、「次 へ」を押してください。

「規約同意確認」を下までスクロールして「同 意して次へ」をクリックしてください。

# 「Step2」 志願者情報を登録する

受験生・保護者の情報を登録してください。必須と表示されている項目は必ず入力してください。

氏名などの漢字に、パソコンで表示できない文字を含む場合は、簡易な字体に置き換えて入力してください。

| ■ 志願者情報入力 |                       |         |             |        |
|-----------|-----------------------|---------|-------------|--------|
| 氏名(漢字) 🧞  | 姓: 例)未来               | 名:      | 例)與         | (金角)   |
| 氏名(カナ) 🜌  | セイ: 例)ミライ             | X7:     | শ্রি)খ্যাদে | (金角カナ) |
| 外字有無 💩    | ◎ なし ◎ あり             |         |             |        |
| 12.51 251 | ◎男 ◎女                 |         |             |        |
| 生年月日 🜌    | <b># т В т</b>        |         |             |        |
| 住所        | 🗐 海外の方はチェック           |         |             |        |
| 郵便當号      | 1234567 住所快常 (半角数字: / | イフンなし76 | Ð           |        |
| 都道府県      | 道んでください ・             |         |             |        |

| 縁放者名前 (漢字)                | 姓: (在能物の死)<br>東原に本校の卒業 (9)、東兄、東特) または石松下<br>(東兄、東朝) |   |
|---------------------------|-----------------------------------------------------|---|
| 織故者名前(カナ)                 | セイ: (在無時の姓) メイ:                                     |   |
| 在籍・卒業区分(高1~高3)            | 選んでください 🗸                                           | Û |
| 卒業年                       |                                                     |   |
| 志願者との関係                   | 選んでください 🗸                                           |   |
| 合否用バスワード 参照               | (平角莱蓉宇思在:8-16街)                                     |   |
| 第1志望コース 8篇                | 選んでください マ                                           |   |
| 学際科学コース選択者は第2志望コー<br>スを選択 | 通んでください                                             |   |

- 〇「外字有無」…パソコンで表示できない漢字を含む場合 は『あり』を選択してください。
- 〇「併願校」…本校を併願で受験する場合は、受験予定の 公立高校を選択してください。
  - 注)「兵庫県立姫路海稜高校」を併願する場合は直接 入力してください。(11 月現在、併願校リストには ありません。)
- ①「縁故者名前」…在籍時の姓を入力してください。
   「在籍(1年・2年)・卒業区分」…
   今年度、実兄・実姉が3年に在籍している場合は 『卒業』を選択してください。
- ② 合否用パスワードを入力してください。このパスワー ドを使って合否判定を確認してもらいます。

③ 志望するコースを選んでください。

※学際科学コースを選んだ人は、第2志望コースを選んで ください。第2志望がなければ『なし』を選んでください。

必要な項目への入力が終わったら、画面下部にある『試 験選択画面へ』ボタンを押し、次へ進みましょう。

# 「Step3」 試験を選択する

| internet. With succession in the       |                    | 1            | ( L/EF 20 | ウコウ さん |
|----------------------------------------|--------------------|--------------|-----------|--------|
| 加益分遣代 出戰當戰入力                           | は後期代 お支払い方法の入力 と設定 | 時の確認 は信売了    |           |        |
| 41101010                               |                    |              |           |        |
| tep3 試驗選択                              |                    |              |           |        |
|                                        |                    |              |           |        |
| setting the                            |                    |              |           |        |
| PARKARA                                |                    |              |           |        |
| 出籍する試験を検索し、画面中級の道                      | 形式タンを押してください。      |              | $\sim$    |        |
| (                                      |                    | J .          | -         |        |
| ABQE                                   | 9 一次入学的展           |              | - 1       |        |
| 2034                                   | B 2H100            | · .          |           |        |
| 12.0                                   |                    |              |           | ι      |
| +                                      | a                  | $\mathbf{U}$ | (         | )      |
|                                        | 4 3-12 ¥           |              |           | 11     |
| 1010                                   |                    |              | પ્પ       | ~      |
| 1010                                   |                    |              |           |        |
| 2004<br>2008<br>2008                   | B the V            | )            |           |        |
| itten<br>ittensiste<br>1972 - Internet |                    |              |           |        |
| 2010                                   |                    |              |           | 1×     |

JL

|                                                                                            |                                                                                                | $\checkmark$                                    |                                                    |
|--------------------------------------------------------------------------------------------|------------------------------------------------------------------------------------------------|-------------------------------------------------|----------------------------------------------------|
| 現在選択中の試験                                                                                   | ŧ                                                                                              |                                                 |                                                    |
| 入試区分                                                                                       | 试験名                                                                                            | 試験日                                             | 選択解除                                               |
| 申込済試験                                                                                      |                                                                                                |                                                 |                                                    |
| 入试区分                                                                                       | 試験名                                                                                            |                                                 | 試験日                                                |
| 一次入学試験                                                                                     | 一次入学試験 專願 攝館 英語                                                                                |                                                 | 2月10日                                              |
| お知らせ<br>※ここまでに入力した内<br>ださい、<br>中学校の先生が入力内容<br>小は悪った道法ください。<br>(お支払道衛に進めるの)<br>※受験料支払い後の譲渡引 | 日の補助・印刷を行うには、(保存して中部する<br>まシステムで確認した他に受触時を支払っていた<br>ま1月10日(金)9:00~です。)<br>見は一切できませんので、ご注意ください。 | 」ボタンを押し、マイページの「中以補助」ボ<br>だきます。中学校の先生の補助が終わったら、1 | タンから「中辺内容確認意」を取得して確認してく<br>マイベージの「統立から」手続きを実際し、お支払 |
|                                                                                            | 戻る おう                                                                                          | 保存して中断する                                        | £)                                                 |

 ①・試験日:一次入試=2月10日(月) 二次入試=3月25日(火)
 ・専願/併願を選択
 ・試験会場:本校、加古川、小野、加西、福崎、揖龍のから1 つを選択 ※二次入試は「本校」のみ
 ・選択科目:社会、数学、理科、英語から1科目を選択 ※出願後に選択科目を変更することはできません。
 ② 入試区分、試験名、試験日を確認したら『選択』ボタンを押し てください。

> ※<u>中学校の先生に確認してもらう前に「お支払い画</u> 面へ」は押さないでください。

申込を再開するにはログイン画面に戻り、ID・パスワードを入力し、マイページよりお願いします。

申込確認で中学校の先生に出願内容を確認してもらう。

| •                                                                                    | 本字图                                                                                           | 高寺                                            | 子校                                   |                  |                    |           |        |        |     |
|--------------------------------------------------------------------------------------|-----------------------------------------------------------------------------------------------|-----------------------------------------------|--------------------------------------|------------------|--------------------|-----------|--------|--------|-----|
|                                                                                      |                                                                                               |                                               | -                                    | 11-2 04          | オイン情報変更 志識         | 語者情報交更    | 志職者切替  | 申込展歴 C | グアウ |
| ヒノモト                                                                                 | コウコウ さんの                                                                                      | ロマイページ                                        | >                                    |                  |                    |           |        |        |     |
| 13、陈原,百倍。                                                                            | メールな確認する                                                                                      | 1                                             |                                      |                  |                    |           |        |        | _   |
|                                                                                      |                                                                                               |                                               |                                      |                  |                    |           |        |        |     |
| - mmou                                                                               |                                                                                               |                                               |                                      |                  |                    |           |        |        |     |
| あ知らせ                                                                                 |                                                                                               |                                               |                                      |                  |                    |           |        |        |     |
| の知らせ<br>(受験票の写真に                                                                     | [JUC]                                                                                         |                                               |                                      | Lollator Lo      | www.en.en.en       |           |        |        |     |
| の知らせ<br>(受験票の写真に<br>写真貼付機に勝号<br>※競写真をアップ                                             | こついて]<br> 湾(碇4cm×横3cm)?<br> ロードしていただくと                                                        | を貼付してくださ<br>、写真の貼付かり                          | い。または、画面<br>「要になります。                 | 止の青ボタンより         | 館写真データをアップ         | コードしてくオ   | ಕೆಕು,  |        |     |
| おおりで   (受験票の写真に   写真贴付機に蹴   ※頗写真をアップ   (頗写真について   1.最近3ヶ月   2.工業上半常                  | こついて]<br>湾(蔵4cm×模3cm)<br>パロードしていただくと<br>1<br>別の内爆影(カラー・白雪                                     | を動付してくださ<br>、写真の船付が可<br>取可)                   | い。または、画面<br>「要になります。                 | 止の青ボタンより         | <u>病写</u> 真データをアップ | コードしてくオ   | ささい。   |        |     |
| お対らせ     (受験票の写真に     写真贴付様に解     家師写真をアップ     (頗写真について     1.最近3ヶ月     2.正面上半身      | こついて]<br> 満(説 4 cm× 横 3 cm) <br> ロードしていただくと<br> <br> <br> QU内細野(力ラー・白耳<br> 制明((様 4 cm× 横 3 cm | 転付してくださ<br>、 写真の船付が<br>(<br>電可)<br>い)         | い。または、画面<br>「更になります。                 | 止の青ボタンより         | 編写真テータをアップ<br>     | コードしてくオ   | ೆಕೆಗೆ, |        |     |
| お知らで<br>(受験家の写真に<br>写問約付僕に離写<br>※勝写真をアップ<br>(勝写真について<br>1.最近3ヶ月<br>2.正面上半身<br>由は3席() | こついて]<br>[満(縦4 cm×横3 cm)]<br>[ロードしていただくと<br>]<br>[<br>[以内編5(カラー - 白耳<br>  時間(縦4 cm×横3 cm      | を貼付してくださ<br>、写真の貼付が引<br>取可)<br>い              | い。または、画面<br>一要になります。                 | 上の青ボタンより         |                    | コードしてくカ   | ćżv.   |        |     |
| お知らで<br>(受験票の写真に<br>写真貼付場に編写<br>※編写真をアッフ<br>(編写真について<br>1.最近3ヶ月<br>2.正面上半身<br>申込履歴   | こついて]<br>こ為(彼 4 cm×横 3 cm)<br>につードしていひたくと<br>1<br>にか場形(力ラー - 白耳<br>説物能(被 4 cm×横 3 cm          | <sup>転動付してくださ</sup><br>、写真の船付が<br>取<br>り<br>) | い。または、 画面<br>要になります。                 | 上の青ポタンより         | maar-serst         | コードしてくオ   | ćżu,   |        |     |
| おおいらで<br>(受験票の写真に<br>写真Mi付欄に調約<br>※請写真について<br>1.最近3ヶ月<br>2.正面上半身<br>申込履歴<br>申込履歴     | こついて)<br>満代種4mmk機3cm))<br>ロードしていただくと<br>1<br>1以内細胞(カラー・白田<br>地間能種4cm>機3cm<br>入試区分             | を始付してくださ<br>、 写真の船付が引<br>町<br>り<br>町込日        | い。または、 画面<br>一面になります。<br><b>支払方法</b> | 止の青ポタンより<br>入金情報 |                    | コードして < カ | 220.   | 랫혦     | 語   |

マイページから『申込確認』を押してください。 ※中学校の先生に確認してもらう前に『お支払い画面へ』 は押さないでください。「申込用紙確認書」を印刷して中 学校の先生に確認してもらってください。

# 

| ♥日ノ                              | 本学園                              | 高等。         | 学校      |                                         |            |                                |                  |
|----------------------------------|----------------------------------|-------------|---------|-----------------------------------------|------------|--------------------------------|------------------|
|                                  |                                  |             | -       | 1414-5 00-                              | (ン信報変更 ) 志 | 磁客信報変更 法磁客切替 申込振費 (<br>ぐ ヒノモトコ | コグアウト<br>ロウコウ さん |
| ヒノモト:                            | コウコウ さんれ                         | マイペーシ       | 2       |                                         |            |                                |                  |
| 申込起歴·配信>                         | メールを確認する                         |             |         |                                         |            |                                |                  |
| お知らせ                             |                                  |             |         |                                         |            |                                |                  |
| (受験表の写真に                         | ついて]<br>(売がた4 mm (用 2 mm))       | 58441 7/42+ |         |                                         | FF- 057    |                                |                  |
| *相写真をアップ                         | ロードしていただくと                       | 、写真の船付が日    | 要になります。 | 100000000000000000000000000000000000000 |            | -POCKER.                       |                  |
| [旗号典について<br>1. 最近3ヶ月<br>2. 正面上半身 | 】<br>以内撮影(カラー・白耳<br>脱帽(縦4cm×横3cm | [P])<br>)   |         |                                         |            |                                |                  |
| 申込履歴                             |                                  |             |         |                                         |            |                                |                  |
|                                  |                                  |             |         |                                         |            | _                              |                  |
| 申込番号                             | 入试区分                             | 申込日         | 支払方法    | 入金情報                                    |            | 6                              |                  |

マイページから、『続きから』を押してください。

「Step2」の「出願情報入力」の画面で志願者情報を確認

『試験選択画面へ』を押す

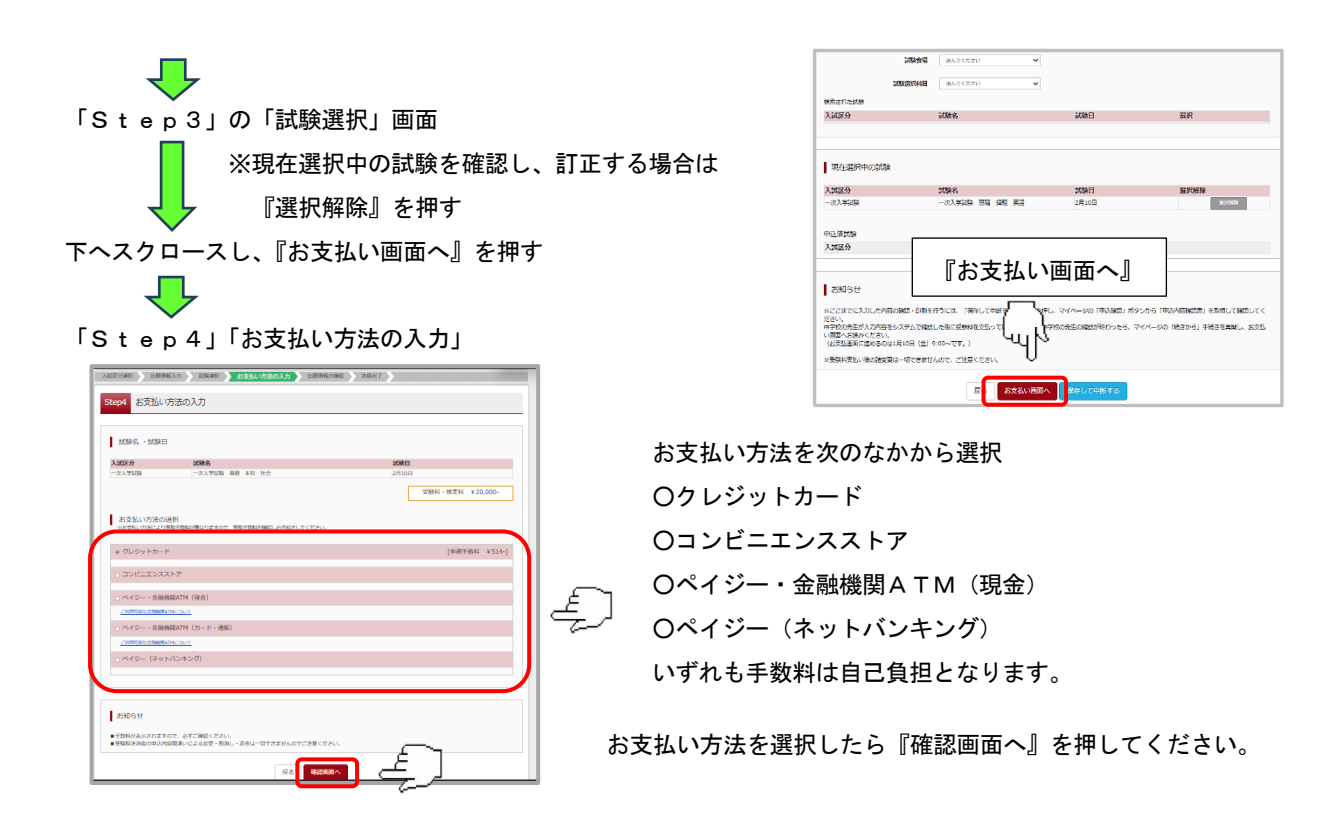

O クレジットカードによるオンライン決済

クレジットカードによるオンライン決済にて、24 時間、受験料のお支払いが可能です。出願手続きの中で、クレジットカード番号など必要な情報を入力し、決済を完了させます。保護者の方などのクレジットカードをお使いいただけます。

▼ご利用いただけるクレジットカード

O コンビニでのお支払い

以下のコンビニにて、24時間、受験料のお支払いが可能です。

ご利用いただけるお支払い方法、店舗・ブランドなどは、学校により異なります。

▼ご利用いただけるコンビニ

# LAWSON = FamilyMart 🔛 Seicomart

※各コンビニでの詳しいお支払方法を確認したい場合は、出願サイトの画面下部にある、『よくある質問』から、『支払 方法について』をクリックしてください。

出願登録後お支払い番号を確認し、選択したコンビニレジにてお支払いを済ませてください。お支払い後に受け取る「お 客様控え」はご自身で保管してください。

## O ペイジー(金融機関ATM)でのお支払い

ペイジー対応金融機関ATM(ペイジーマークが画面に表示されているもの)でお支払いいただけます。ご自分の預金口 座のある金融機関のATMをご利用になるのが便利でしょう。ただし、金融機関の窓口で、お支払いいただくことはできま せん。

## ▼ご利用いただける金融機関

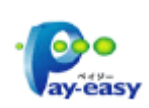

ゆうちょ銀行・みずほ銀行・三井住友銀行・りそな銀行・埼玉りそな銀行・千葉銀行・三菱 UFJ 銀行・ 横浜銀行・関西みらい銀行・広島銀行・福岡銀行・親和銀行・東和銀行・熊本銀行・京葉銀行・南都 銀行・足利銀行・七十七銀行・JAバンク

# [ご注意]

入試区分

XBA · XBE

ダウンロード

受験票PDFをダウンロードします。

Acrobat Brader

ダウンロードできない方はこちら

-次入学試験

戻る ログアウト

ブラウザ上でPDFを願き印刷を行うと、思想が消えたり、レイアウトが崩れる場合があります。 PDFを使存した後は、AdobeReaderを利用して表示・印刷を行ってください。

T

ÉĴ

aderをお持ちでない方は以下リンクよりダウンロードし、インストールしてください。

一次入学試験 専種 本校 社会 2月10日 [1A1002]

ÉO

ご利用いただけるお支払い方法は店舗・ブランドなど学校により異なります。

コンビニ及びペイジー(金融機関ATМ)にはお支払い期限がありますので、速やかにお支払いを済ませてください。 ſĻ

「Step5」 出願情報の確認

確認ができたら『上記内容で申込む』を押してください。

※出願締切日は2025(令和7)年1月24日(金)16時までです。出願に間に合うように早めに受験料を納入し てください。

「Step6」受験票を印刷する

「Step5」の「出願情報の確認」のページ必要事項を入力し、「志願者の情報確認」を確認できたら『上記内容で申 込む』を押す

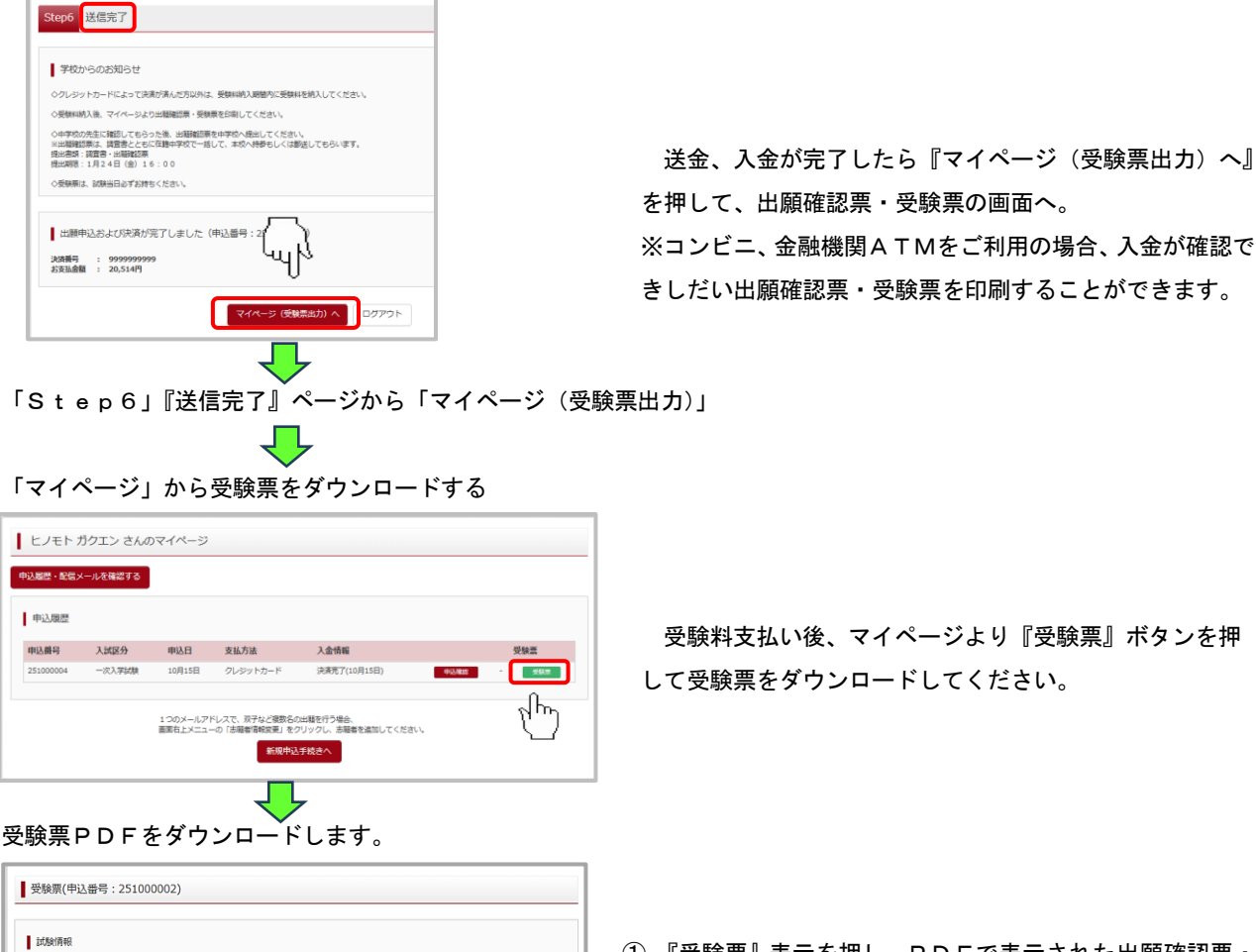

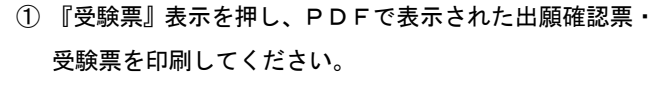

- データがメール(ID登録したアドレス)で送られます。 これを印刷してください。
- ③ コンビニで印刷される方は、指示に従って進み、プリント 予約をしてからコンビニで印刷してください。

# ● 出願確認票と受験票について

印刷した出願確認票と受験票は中学校の先生に確認してもらった後に切り離す。

|                     | 2025年度<br>出願研   | 日ノ本学園高等学校(テスト)<br>建認票                  |          | 2025年度日ノ本学園高等学校(テスト)<br>受験票<br><sup>交映高田</sup> 2/1100000                                            |   |            |
|---------------------|-----------------|----------------------------------------|----------|----------------------------------------------------------------------------------------------------|---|------------|
|                     | 受験番号            | 2H100000                               |          | 2937 894 979<br>市願者名 未来 翼                                                                           |   |            |
|                     | フリガナ            | ミライ ツバサ                                |          | 出身校 ○○○学校  在学中(2025年3月<br>卒業見込み)                                                                    |   |            |
| 切り離した『出願確認          | 志願者名            | 未来 翼                                   |          | 試験名 -次入学試験 伊藤 本校 社会<br>第1志望<br>コース<br>第2志望<br>コース                                                   |   | 切り離した『受験票』 |
| <b>要</b> 『け中学校の失生に埋 | 出身校             | 000学校                                  |          | 試験目 2月10日(月)                                                                                        |   | は試験当日に持参して |
| 宗国は中子校の九王に徙         | 山席番号<br>在籍卒業    | 3 年 さくら組 租 null 番<br>在学中(2025年3月卒業見込み) | <b>7</b> |                                                                                                    | 5 |            |
| 出してください。            | 27              |                                        |          | (1)(ボードにない)<br>(社会・数字・型料・美語)<br>(社会・数字・型料・美語)<br>(社会・数字・型料・美語)                                      |   | ください。      |
|                     | 試験名             | 一次入学試験 併願 本校 社会                        |          | 1月5日間1<br>1.受験単<br>2.鉛筆(シャーブペンシル)・頂しゴム<br>※下敷き・実現・コンパス・分面時は使用できません。<br>(注) 受験室には話目はありません。 話話目の使用は認め |   |            |
|                     | 第1志望コース         |                                        |          | まずが(^ウェアラブル端来付「通貨機能も含む」) 脚時目の<br>使用は認めません。                                                          |   |            |
|                     | 第2志望コース         |                                        | — JI     |                                                                                                    |   |            |
|                     | 入力していただいた個人情報は、 | 入試開係以外には使用いたしません。                      |          |                                                                                                    |   |            |
|                     |                 |                                        |          |                                                                                                    |   |            |
|                     | 重               | <b>亜</b> I                             |          |                                                                                                    |   |            |

# ⑦ システムの操作に困ったら

(1)まずは『よくある質問』を確認

インターネット出願を行うにあたり、システムの操作、分からない事や困ったことがあるときは、出願サイトの画面下 部にある『よくある質問』を確認してください。操作手順やお支払いについてなど、詳しく説明しています。

| よくある質問                                 |                         |
|----------------------------------------|-------------------------|
| ■ ご利用環境について                            |                         |
| メールアドレスは必要ですか?                         | <b>63</b> <             |
| <b>提供環境はどのようになっていますか?</b>              | 圖 <                     |
| スマートフォン(タブレット)で出版できますか?                | The second              |
| yahoo!やgoogleなどのフリーメールを使用して登録してもよいですか。 | <ul> <li>(")</li> </ul> |
| プリンタがないのですが、どうしたらいいですか?                | <b>III</b> <            |

(2) いざという時は、24 時間対応のコールセンターへ

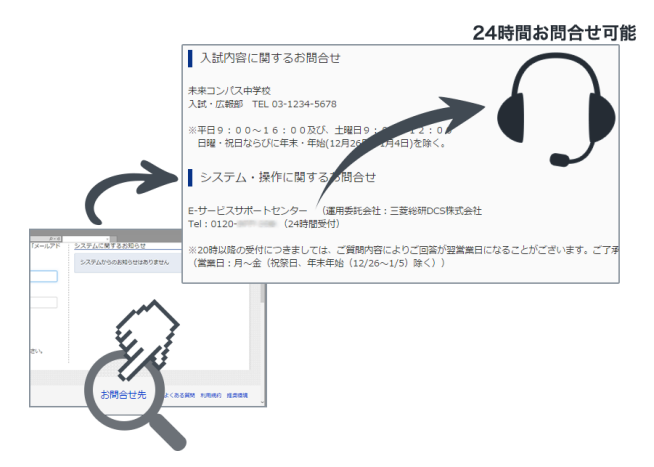

それでも解消できない困り事が発生してしまったら、24 時間対応のコールセンターへお電話ください。経験豊富な オペレーターが丁寧に対応いたします。

**24 時間利用可能な mirai compass のコールセンター** 0120-907-867

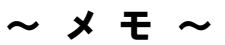

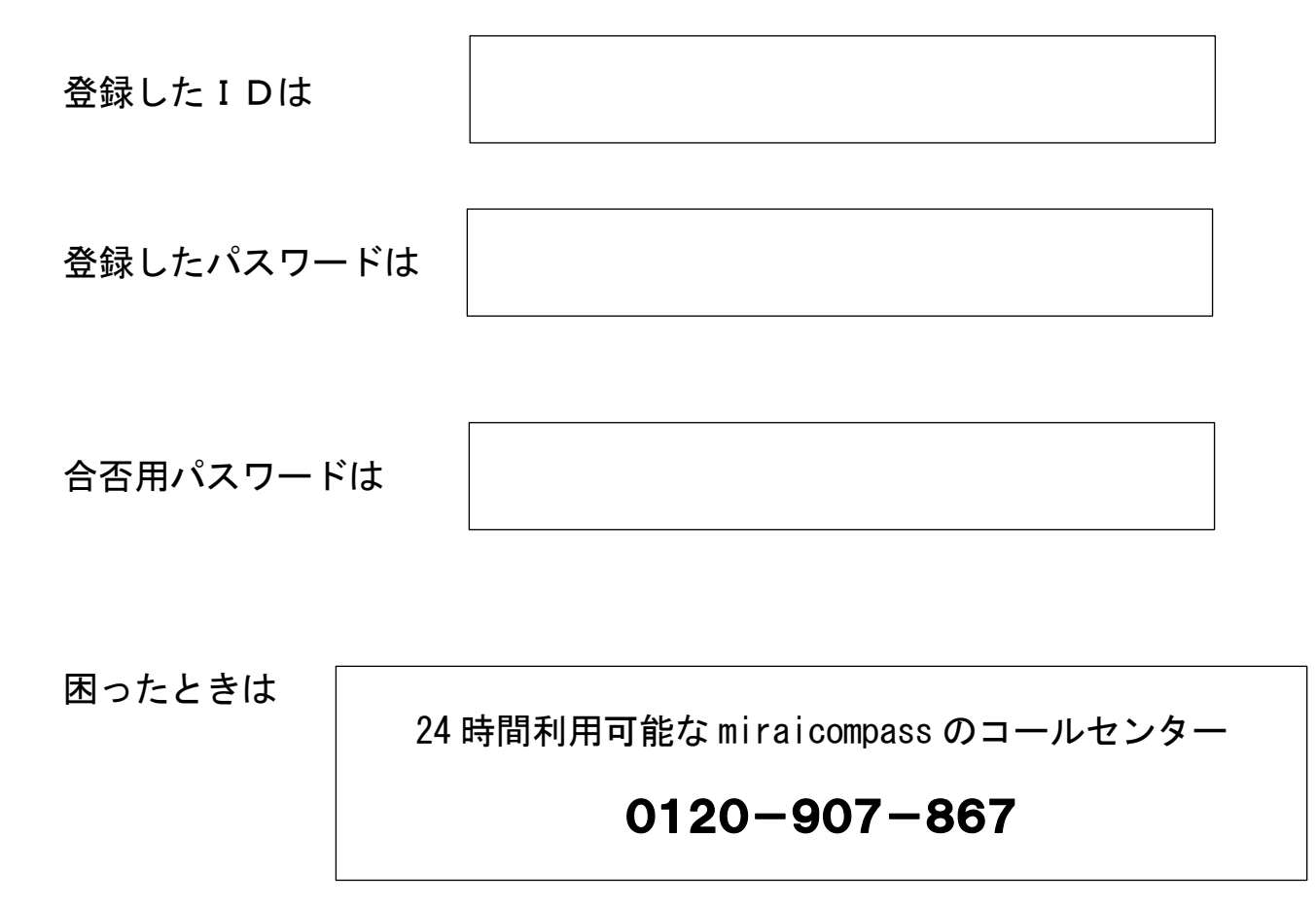

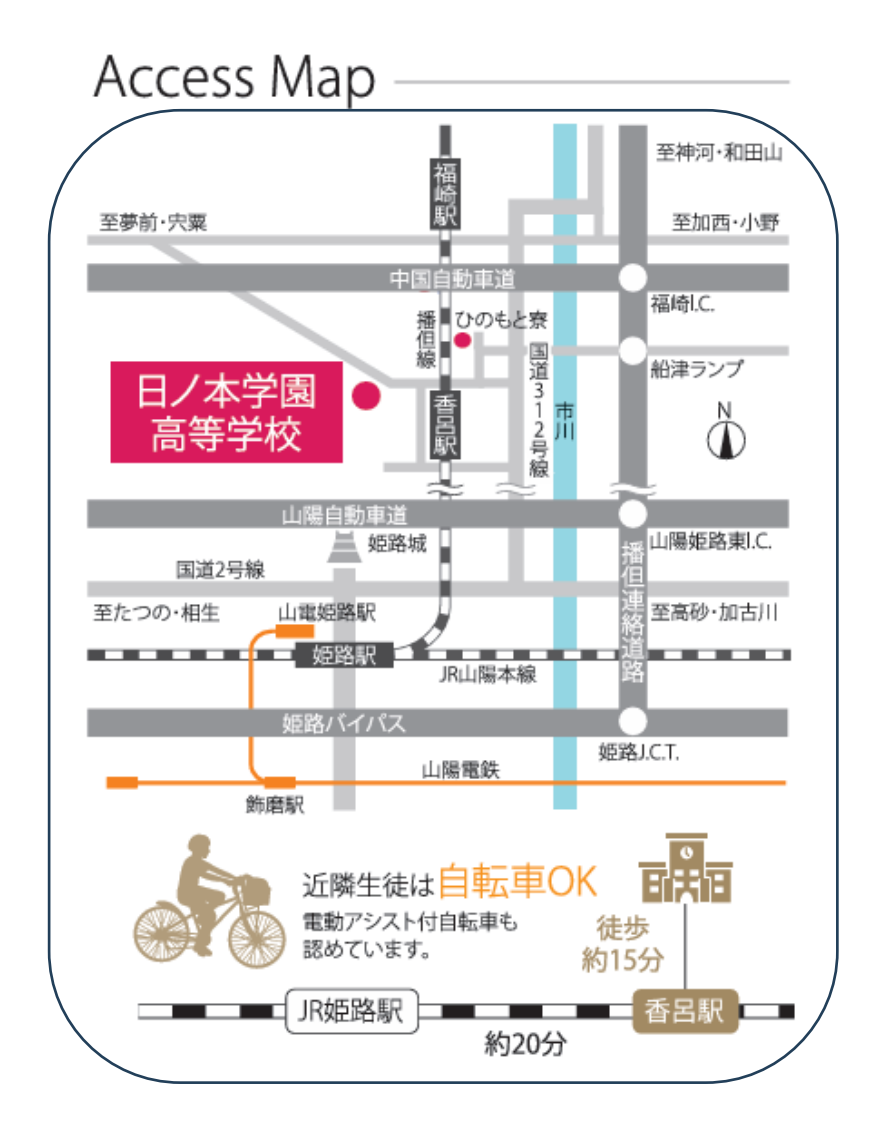

# 日ノ本学園高等学校

〒679-2151 姫路市香寺町香呂890 T E L (079) 232-5578 F A X (079) 232-3420 U R L https://www.hinomoto.ac.jp/ E-mail info@hinomoto.ac.jp